# 行き先を探す

## 提携駐車場を検索する

提携駐車場の情報がある場合のみ、検索で きます。

#### 地点を検索する

●検索のしかた→P.57~63

### 2 提携 P を選ぶ

3 地図に表示させたい駐車場の地図を選ぶ ●リストを選ぶと駐車場の詳細情報を 表示します。

#### 地点メニューが表示されます。 (P.56 手順2へ)

お知らせ

- ●施設の専用駐車場は青、提携駐車場は緑の
- P で表示されます。 ●表示される駐車場は、「車両情報」(P.26) の設定に基づいています。

# ルート沿いの施設を検索する (ルートサイド検索)

ルートを設定している場合、ルート沿いに ある施設に絞り込んで検索できます。 (「周辺ジャンル検索」、「周辺検索」、「広域 避難場所を探す | 時のみ)

- 周辺検索(P.63)では、画面にルートが表示さ れていないとルートサイド検索できません。
- ●ルートサイド検索する範囲について →P.199
- **検索結果リスト**(P.58、63、91)から ルートサイドを選ぶ

● 再度選ぶと解除されます。

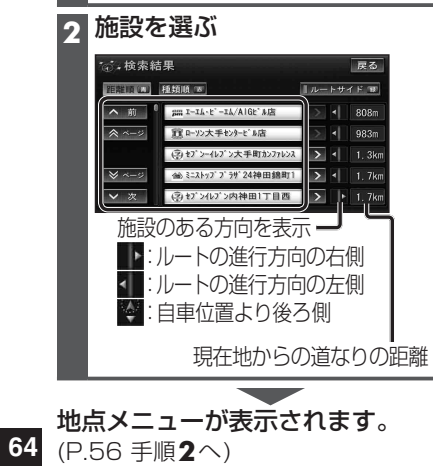

## 検索した施設の情報を見る

施設の情報がある場合のみ、内容を確認 できます。

検索した地図から施設の情報を見る

1 地点を検索する

●検索のしかた→P.57~63

#### 2 情報表示を選ぶ

●情報画面(下記)が表示されます。

## 地図画面から選んだ施設の情報を見る

ランドマーク(P.47)にカーソルを 合わせ、赤枠を表示させる

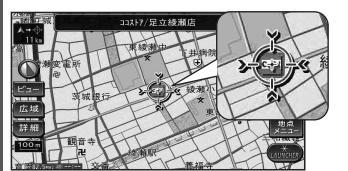

- ●同一の建物に複数の施設が存在しラン ドマークが重なって表示されている場 合は、赤枠をタッチすると、重なってい る別のランドマークが表示されます。
- ●立体ランドマーク(P.47)の情報表 示はできません。

# 2 地点メニュー を選ぶ

3 情報表示を選ぶ

●情報画面(下記)が表示されます。

#### 情報画面の見かた 例:施設情報画面 施設情報 屋る 名称 XXXXリゾート東京営業所 C ポイント登録 経由地設定 行き先設定 ● ポイント登録:施設をポイントとして登録 (地図画面から施設を検索 した場合のみ) ● 経由地設定:経由地に設定 (ルート設定中のみ) 行き先設定 目的地に設定 : 電話をかける • (ハンズフリー接続中のみ) ・通話中の操作について→P.147

# ルートを探索する

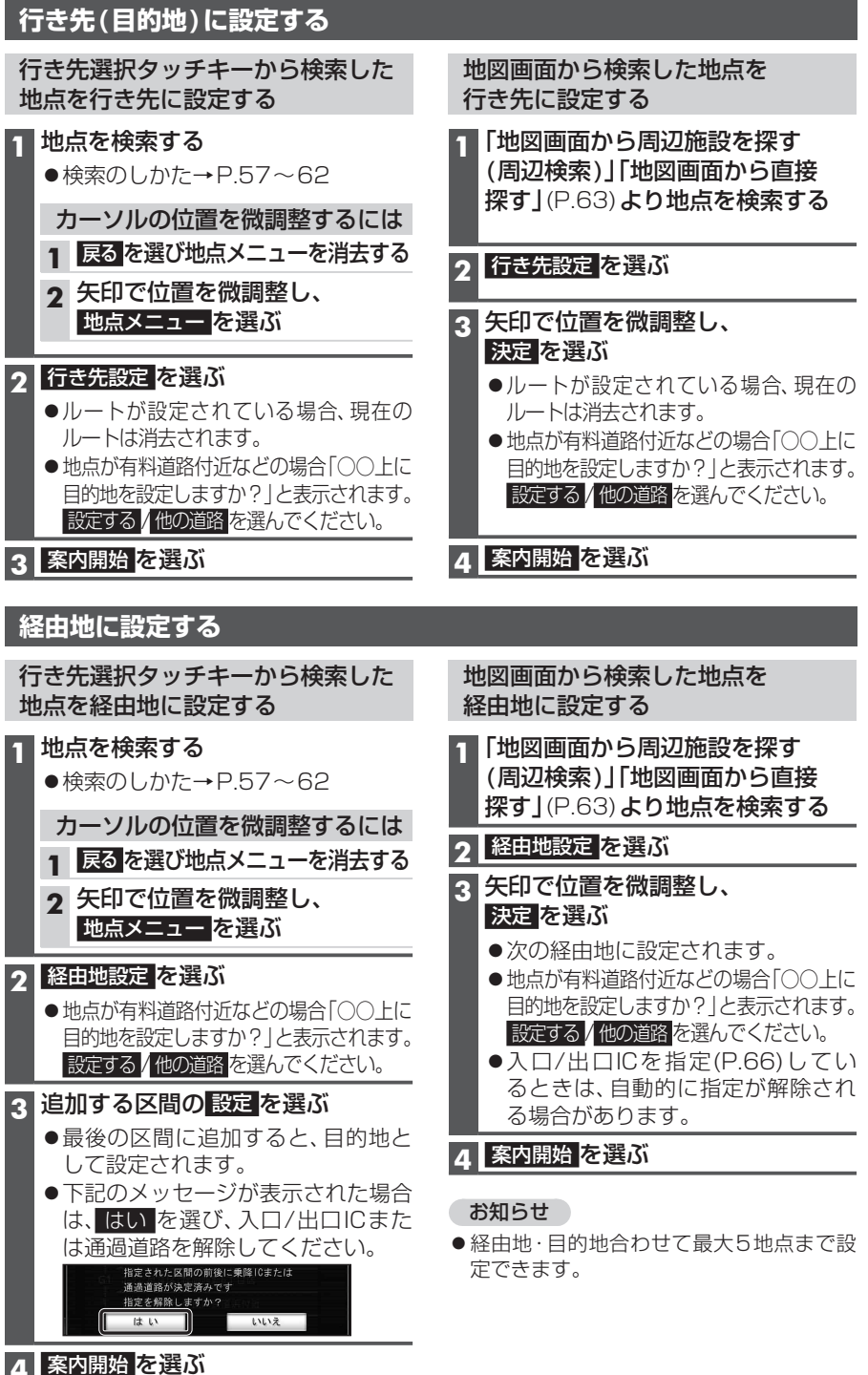

65